# FACULTY/STAFF QUICK REFERENCE REGISTRATION INSTRUCTIONS

## To Register:

GO to SCT and Enter **"RG1"** <u>or</u> **"RG2**" into the Screen field, the Student ID (or Name) in the student ID field, and the Term Code in the Term field (example: Summer 2009 code is 094). \*\* Press the {Enter} key before entering registration data\*\*

\*\*Use the {Tab} key to move from field to field\*\*

- 1. For initial registration, enter "R" (Request) in the global Function field (or each local function field) and the Course ID or Call# for each course. Press the {Enter} key after entering all courses.
- 2. To add courses, enter "R" (Request) in the local function field and the Course ID for each course. Press the {Enter} key after entering all courses.

### To Drop:

- 1. To drop individual courses, enter a "D" in the local function field next to the courses to be dropped. Press the {Enter} key.
- 2. If a student wants to drop all their courses, they must go to Academic Affairs to obtain the proper form to withdraw from school.

### **To Print:**

- From Screen "RG1 or RG2", hit F6 to print student schedule and bill
- From Screen 109, hit F6 to print student schedule

#### **CONFLICTS** may be resolved using the following functions:

- ✤ X Searches for an available section when the requested section is closed or has a time conflict.
- T Approves a Time Conflict.
- ✤ U Authorizes a student to compete for a seat in a class for which he is not considered by the computer to be eligible. i.e., a student who has completed a prerequisite, but for some reason, it has not been posted to his record.
- P Permits guarantee a student a seat in a class if a request is made. It overrides all course controls, including "closed" status. MUST obtain departmental approval.
- Student Holds: See message notation under heading "Message" on RG1 or RG2.
  If Academic Probation hold, please contact Registrar's office to waive hold for one term.

.\*\* Authorizations and Permits are NOT enrollments. "U" and "P" codes must be followed by an "R" (Request) before the student is actually enrolled.

- ➤ TO View a Student Schedule, go to SCREEN 109
- ➤ TO View a Class List, go to SCREEN 107
- > To View a Student's Enrollment History, go to SCREEN 136 (Detail Transcript)

# FACULTY/STAFF QUICK REFERENCE REGISTRATION INSTRUCTIONS

## **Registrar's Office Staff – Main Campus**

University Registrar Kathy Simmons, <u>ksimmons@lunet.edu</u> 466-3225

Enrollment Verification / Veterans Affairs Denique Alpirez, <u>ddalpirez@lunet.edu</u> 466-3225 Receptionist

Transcripts / Transfer Credit / Advanced Placement / Military Credits Ginger Canning, <u>gcanning@lunet.edu</u> 466-3226 Transcript Clerk

Grades / Change of Major / Password Resets Quincy Williams, <u>qtwilliams@lunet.edu</u> 466-3227 Data Control Analyst

Registration / Academic Probation/Academic Suspension/Scheduling Glenda Allen, <u>glallen@lunet.edu</u> 466-3226 Assistant Registrar

Graduation / Residency Ernestine Thomas, <u>ecthomas@lunet.edu</u> 466-3229 Associate Registrar